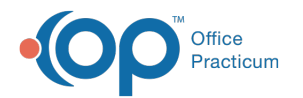

# **Document In House Diagnostic Tests**

Last Modified on 03/27/2023 5:36 pm EDT

Version 21.1

## Overview

In this section, you will learn the how to document diagnostic test results for a patient.

### **Document In House Diagnostic Tests**

- 1. Navigate to the **Tracking** tab of the Schedule and Practice Workflow window.
- 2. Locate the patient whose diagnostic test task must be completed.
- 3. Click the checklist icon located in the Tasks column for that patient.
- 4. Double-click on the words In House Diag Tests: in the Tasks. This will open the Diagnostic Test Requisition Form.
- 5. Confirm the information in the Diagnostic Test Requisition Form, and enter Results if desired.
  - Confirm the **Ordered by** field is correct. If it is empty or incorrect, click the drop-down and select the Ordered by Provider.
  - Confirm that you will be performing all of the tests that appear with a check in th**checklist** column. If multiple tests are selected, but you are not completing all of them, deselect the test(s) you are not completing.
  - (Optional) You can enter results in the Results column by clicking the drop-down and selecting the result.

| Diagnostic Test    | Requisition Form                                                                                               |        |                                                                      | -            |                    | ×     |
|--------------------|----------------------------------------------------------------------------------------------------|--------|----------------------------------------------------------------------|--------------|--------------------|-------|
| Ordered by: Cora N | loel, MD                                                                                                    | ~      | Ordered Tests: VISION SCREEN; HEARING SCREEN PURE TONE AIR ONLY      |              |                    |       |
| Facility           | In House                                                                                                    | $\sim$ | Diagnosis codes:                                                     |              |                    |       |
| Order date         | 3/22/2019                                                                                                    | $\sim$ | ICD-10 Description                                                   |              |                    |       |
| Flag date          | 3/26/2019                                                                                                    | ~      | Encounter for routine child health examination w/o abnormal findings |              |                    |       |
| Service            | ○ Regular ● n/a<br>○ STAT                                                                                      |        |                                                                      |              |                    |       |
| Fasting required   | O Yes ● n/a<br>O No                                                                                            |        |                                                                      |              |                    |       |
| Collect specimen   | ● in house ○ n/a<br>○ at lab                                                                                   |        | Search by test name: Clear Show: O All a                             | wailable tes | ts 🔘 Cu            | rrent |
| Notes              |                                                                                                    |        | Test Name                                                            |              | 💲 Dx1              |       |
| Order type         | In House                                                                                                    | $\sim$ | HEARING SCREEN                                                       |              |                    |       |
| Privacy level      | Any staff member                                                                                               | $\sim$ | PURE TONE AIR ONLY                                                   |              |                    |       |
| Lab requisition ID |                                                                                                    |        | Group : Screen/test-non lab                                          |              |                    |       |
| Lab specimen ID    |                                                                                                    |        | VISION SCREEN 99173                                                  |              | $\bigtriangledown$ |       |
| Collection time    | 12:00 PM                                                                                                    |        |                                                                      |              |                    |       |
| la hausa lah tash  | Courses Chart                                                                                                  | ~      | <b>↑</b>                                                             |              | T .                |       |
| Blood draw CP1: -  |                                                                                                    |        |                                                                      |              |                    |       |
|                    | a the second second second second second second second second second second second second second second second |        |                                                                      |              |                    |       |
| ) 36406 < age 3    | - other vem                                                                                                    |        |                                                                      |              |                    |       |
| 36415 veninun      | cture                                                                                                    |        |                                                                      |              |                    |       |
| 36416 finger /     | hool stick                                                                                                    |        |                                                                      |              |                    |       |
|                    | ricer actes                                                                                                    |        |                                                                      |              |                    |       |
|                    |                                                                                                    |        |                                                                      |              |                    |       |
| Specimen handling: | on superbill                                                                                                   |        |                                                                      |              |                    |       |
| ancide charge      |                                                                                                    |        | Req status: Pending V Save to portal                                 |              | Save               | Canc  |
| AF TUCKED DELA     | NEV IMI IDOD:10/12/20                                                                                          | 12 4   | as DOV/5 um 5 mars 1 C/CNA BBC                                       | _            | _                  |       |

- 6. Click Save after you have completed your order.
- 7. The Diagnostic Tests window will open with the **Requisition** highlighted in the top window and the **Orders/Results** in the window below.
  - If you entered a result in the Diagnostic Tests Requisition Form, you will see it here.
  - If you are entering results for multiple orders, you can expand and collapse the full results by clicking the **expand** button next to the order.

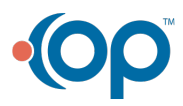

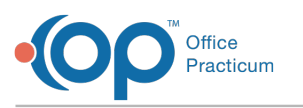

|                      | Patient Chart - FAN1           | SY Logged In: SAWYER SHORT (1899SAW) on megan.matlack Patient: TUCKER DELANEY (4945) Sex: M DOB: 10/12/2013 Age: 5 yrs. 5 | mos. 🗈 — 🗆 🗙              |  |  |  |  |  |  |
|----------------------|--------------------------------|----------------------------------------------------------------------------------------------------|---------------------------|--|--|--|--|--|--|
| CLINICAL PRACTICE    | MANAGEMENT BILLING             | TOOLS PERSONALIZE HELP 🕹 Windows - Search: 💾 - Location: Primary Lo                                                       | ucation 👻 👯 Preview 🔹 😕 🖊 |  |  |  |  |  |  |
| Include confidential | Search:                        | Diagnostic Tests                                                                                                    |                           |  |  |  |  |  |  |
| MESSAGES             | No privacy restrictions        | Requisitions/Results Grouped by Test Name Cross-tab by Name/Date                                                          |                           |  |  |  |  |  |  |
| C Phone 3            | Include confidential           | New In-House New Send-Out New Legacy Print Req Send Msg Full Rpt                                                          |                           |  |  |  |  |  |  |
| Portal               |                                | TYPE TRequisition Notes Requisition Date Lab                                                                              | Status RS 🗮               |  |  |  |  |  |  |
| Need Action          | Clinical Overview              | HEARING SCREEN PURE TONE AIR ONLY [XHEARSN]; 03/22/2019 In House                                                          | Received 🗸 F 🗮            |  |  |  |  |  |  |
| Instant              | Care Plans                     | VISION SCREEN [XVISION]                                                                                                   |                           |  |  |  |  |  |  |
| CLINICAL             | Encounters                     | FLUORIDE VARNISH [XFLUOR]; 12/17/2018 In House                                                                            | Reviewed 🗸 F 🔚            |  |  |  |  |  |  |
| Encounters 6         | 🗛 Well Visits 🚺                |                                                                                                    |                           |  |  |  |  |  |  |
| 🗛 Well Visits 🖪      | Referrals/TOC                  | Orders/Results Review All Note: O in-line  below  vexpand all                                                             |                           |  |  |  |  |  |  |
| Received             | O Allergies                    | Order: Panel/Test                                                                                                    | ABN 🗸 Revi RS 🕼 🔚         |  |  |  |  |  |  |
| Reviewed             | Hedications                    | BHEARING SCREEN PURE TONE AIR ONLY 3/22/2019 3/22/2019 12:02:20 PM                                                        | 0 F                       |  |  |  |  |  |  |
| Documents            | 🥖 Immunizations                | BVISION SCREEN 3/22/2019 2/22/2019 12:02:56 PM                                                                            | ⊻ 0 🚺 F 🔚                 |  |  |  |  |  |  |
| 🖏 Surveys 🚺          | History                        | Result Dt/Tm Test Name Result P Flag Reference Range                                                                      | LOINC Code 🛛 🚡 📰 fi       |  |  |  |  |  |  |
| e-Prescribing        | Vitals/Growth                  | 3/22/2019 VISION SCREEN Normal Normal                                                                                     | XVISION                   |  |  |  |  |  |  |
| Refill Requests      | Risk Assessment                | PM Normal                                                                                                    | XLTEYE                    |  |  |  |  |  |  |
|                      | Surveys                        | 3/22/2019 12:02:52<br>PM Normal                                                                                           | XRTEYE                    |  |  |  |  |  |  |
|                      | L Development                  | 3/22/2019 12:02:56 Both Eves                                                                                              | YBOTHEYE                  |  |  |  |  |  |  |
|                      | S Asthma Plans                 | PM Dourtyos itoritia                                                                                                    | Abomere                   |  |  |  |  |  |  |
|                      | General Notes                  |                                                                                                    |                           |  |  |  |  |  |  |
|                      | DEMOGRAPHICS                   |                                                                                                    |                           |  |  |  |  |  |  |
|                      | Basic Information              |                                                                                                    |                           |  |  |  |  |  |  |
|                      | Notes/Add Info Privacy/Sharing |                                                                                                    |                           |  |  |  |  |  |  |
|                      | Family Contacts                |                                                                                                    |                           |  |  |  |  |  |  |
|                      | Clinical Contacts              | < > + 曲 ✓ < × ⊗ 窓                                                                                                    |                           |  |  |  |  |  |  |

8. Here, you can input the individual results of the tests, or the general result if you did not input it on the Diagnostic Test Requisition Form. Select a **result** from the drop-down menu, or manually enter a result in the Result field.

| lers/Results   | Review All No                 | ote: 🔿 in-line 🖲 below | 🗹 expand a | all                  |                    |
|----------------|-------------------------------|------------------------|------------|----------------------|--------------------|
| C              | Order: Panel/Test             | △ Collection           | Date       | Report Date          | ABN 🗸 Rev'i RS 🕅 🔚 |
| HEARING SCRE   | EN PURE TONE AIR ONLY         | 3/22/2019              |            | 3/22/2019            | 0 🗖 F              |
| ≣ Result Dt/Tr | m Test Name                   | Result                 | 🥦 Р        | Flag Reference Range | LOINC Code 🛛 🛓 🗮   |
| 3/22/2019      | HEARING SCREEN PU<br>AIR ONLY | JRE TONE Pass          | Norr       | nal                  | XHEARSN            |
| ► 3/22/2019    | ∨ L@500 Hz                    | Pending                | 🖂 🚯 Norr   | nal 💙 20.0-30.0 dB   | XAUL500 \cdots 📰   |
| 3/22/2019      | L @ 1000 Hz                   | Pending                | Norr       | nal 20.0-30.0 dB     | XAUL1000           |
| 3/22/2019      | L @ 2000 Hz                   | 25<br>30               | Norr       | nal 20.0-30.0 dB     | ×AUL2000           |
| 3/22/2019      | L @ 4000 Hz                   | 35                     | Norr       | nal 20.0-30.0 dB     | ×AUL4000           |
| 3/22/2019      | L @ 6000 Hz                   | 40                     | Norr       | nal 20.0-30.0 dB     | ×AUL6000           |
| 3/22/2019      | L @ 8000 Hz                   | 50                     | Norr       | nal 20.0-30.0 dB     | XAUL8000           |
| 3/22/2019      | R @ 500 Hz                    | Pending                | Norr       | nal 20.0-30.0 dB     | XAUR500            |
| 3/22/2019      | R @ 1000 Hz                   | Pending                | Norr       | nal 20.0-30.0 dB     | ×AUR1000           |
| 3/22/2019      | R @ 2000 Hz                   | Pending                | Norr       | nal 20.0-30.0 dB     | XAUR2000           |
| 3/22/2019      | R @ 4000 Hz                   | Pending                | Norr       | nal 20.0-30.0 dB     | ×AUR4000           |
| 3/22/2019      | R @ 6000 Hz                   | Pending                | Norr       | nal 20.0-30.0 dB     | XAUR6000           |
| + 🛍 🖍 🗸 >      | K 😔                           |                        |            |                      |                    |

Į

**Note**: Values that will generate an Abnormal flag may be edited in the Diagnostic Test Setup. Clickere to learn about Diagnostic Test Setup.

9. The results will save automatically. Close thePatient Chart by clicking the **Close** button (the **X** in the upper-right hand corner of the window). You will return to the Tracking window.

**Note**: When the provider opens the Diagnostic Tests tab of the Patient Chart to review the results, the Abnormal results move to the top so they can be viewed more easily.

Version 14.19

### Overview

In this section, you will learn the how to document diagnostic test results for a patient.

#### **Document In House Diagnostic Tests**

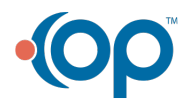

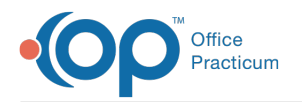

- 1. Navigate to the Tracking tab of the Schedule and Practice Workflow window.
- 2. Locate the patient whose diagnostic test task must be completed.
- 3. Click the checklist icon located in the Tasks column for that patient.
- 4. Double-click on the words 'In House Diag Tests:'. This will open the Diagnostic Test Requisition Form.
- 5. Confirm that you will be performing all of the tests that appear with a check in the checklist column. If multiple tests are selected, but you are not completing all of them, deselect the test(s) you are not completing.

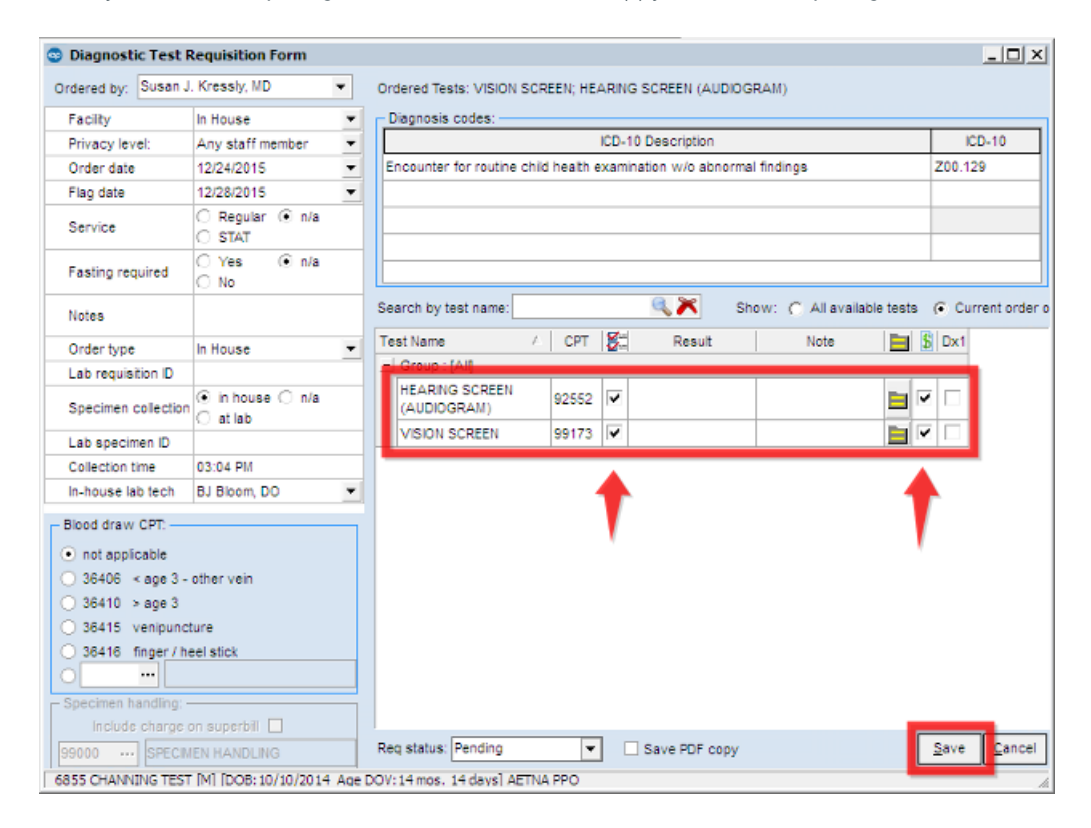

6. Click **Save** after you have completed your order. This will open the Diag Tests window with the Requisition highlighted and the Orders/Results in the window below.

| Preventive Exam        | : JAKE M. TEST (DOV: 09/29/2014)                                           | - 9 %           |
|------------------------|----------------------------------------------------------------------------|-----------------|
| Vi                     | sit date: 09/29/2014 🔻 Rec# 19509 🥮 🖉 💽 Flag as incomplete                 | EXIT            |
| Well Visit Note Editor | Care Plans Prior Well Visits Templates Template used: 9-10 yrs             |                 |
| By Visit Info          | Requisitions/Results Grouped by Test Name Cross-tab by Name/Date           |                 |
| 📋 Interval Hx          | Type I Requisition Notes Requisition Date Lab Status                       | RS 🧮 🔔 In-House |
| Problem List           | HEARING SCREEN (AUDIOGRAM) [XHEARSN]; 09/30/2014 12:00 AM In House Pending | F 🗮 🖨 Send-Out  |
| O Allergy/Rxn          | NIN STATES                                                                 | Legacy          |
| Med Review             |                                                                            |                 |
| / Immunizations        |                                                                            | Full Report     |
| History                |                                                                            |                 |
| 🤗 Risk Assess          |                                                                            | •               |
| Surve <u>y</u> s       | Orders/Results 🔲 expand all Note: 🔿 in-line 🐵 below 🖌 Review All           |                 |
| ✓ Vital Signs          | Order: Panel/Test △ Order Date Result Date ABN ⊽ Rev'd RS 📃                |                 |
| Pevelopment            | HEARING SCREEN (AUDIOGRAM) 09/30/2014 12:00 AM 9/30/2014 0 F               |                 |
| Q. Detailed Exam       | 🗄 Test Name Result 💦 Flag Reference Range 🐊 🔚 🚮                            |                 |
| 🗞 School Exam          | (AUDIOGRAM)                                                                |                 |
| 😤 Graphic              | USION SCREEN 09/30/2014 12:00 9/30/2014 - 0 F                              |                 |
| - Corcoanse 100        | 🗐 Test Name Result 🕼 Flag Reference Range 🔊 🚍 🔛                            |                 |
| Diag Tests             | ▶ DS 20/20                                                                 |                 |
| Be AssessiBion         | DD 20/20                                                                   |                 |
| S Coding               | DU 20/20                                                                   |                 |
| Summary                |                                                                            |                 |
|                        |                                                                            | P               |

4063 JAKE M. TEST [M] [DOB:08/11/2005 Age DOV:9 yrs. 1 mos.] AETNA HMO

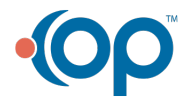

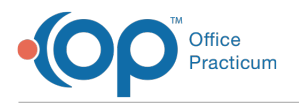

7. Select a result from the dropdown menu or manually enter a result in the Result field.

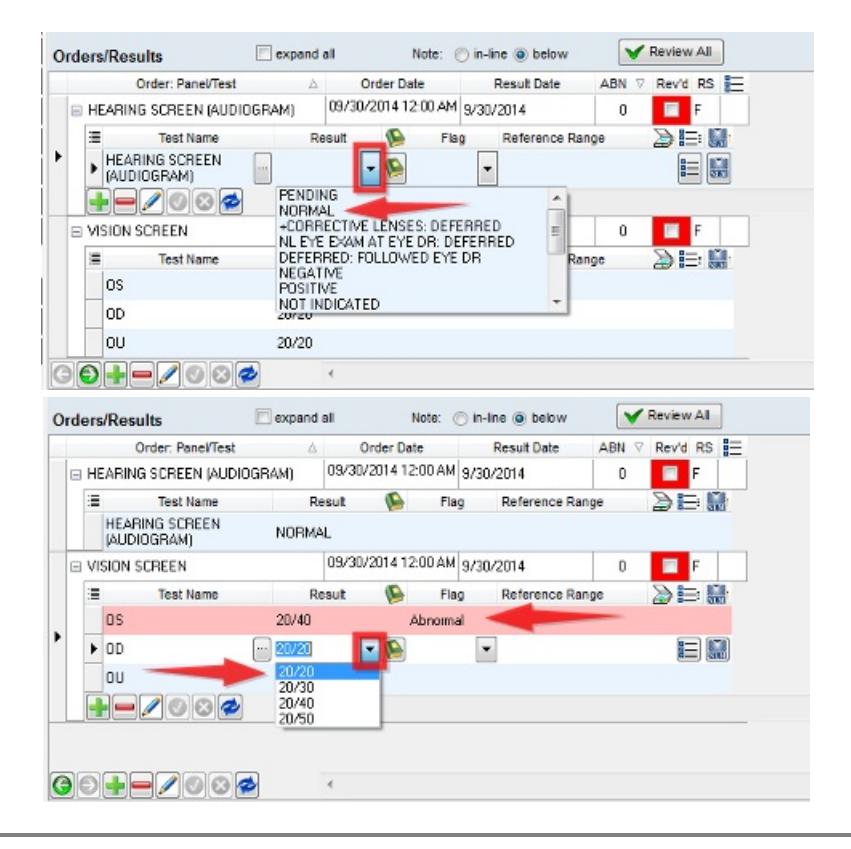

**Note**: Values that will generate an Abnormal flag may be edited in the Diagnostic Test Setup. Clickere to learn about Diagnostic Test Setup.

8. Click the **Post Edit** button 👩 to save. This will change the requisition status to **Received**.

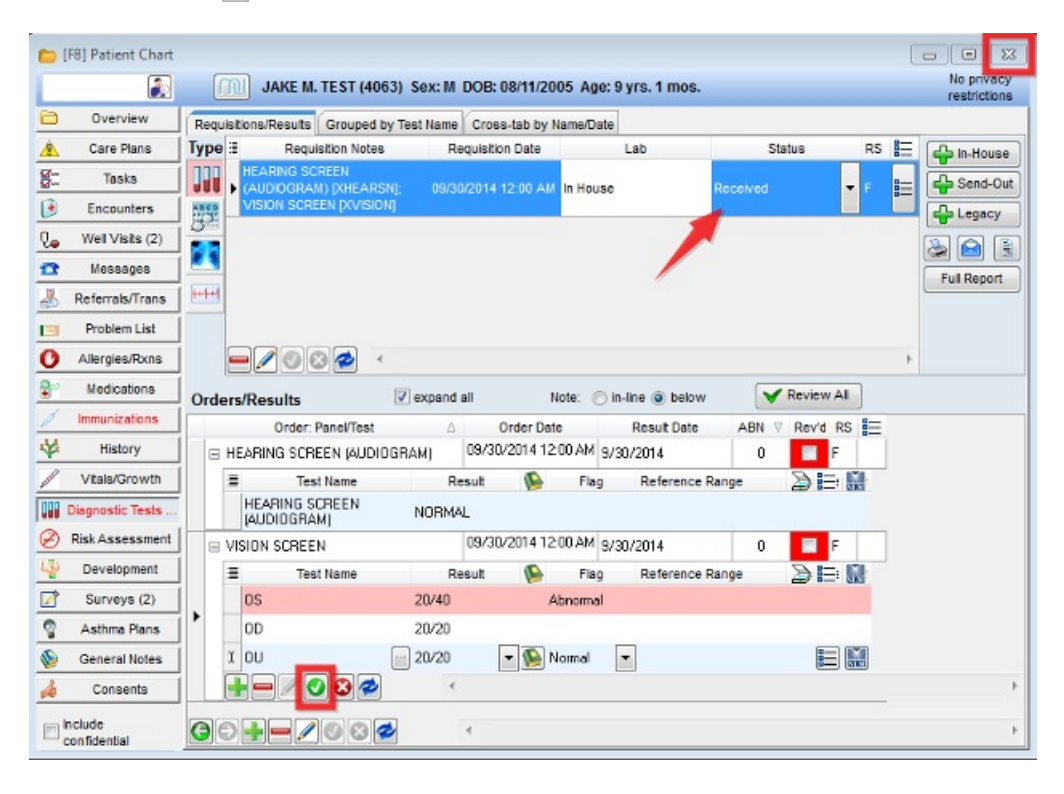

9. Close the Patient Chart by clicking the Close button (the X in the upper-right hand corner of the window). You will return to

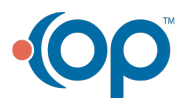

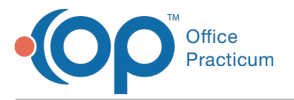

the Tracking window.

Note: When the provider opens the Diagnostic Tests tab of the Patient Chart to review the results, the<br/>Abnormal results move to the top so they can be viewed more easily.

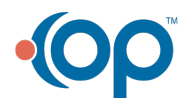